## 輔系、雙主修及學程申請操作手冊

一、文藻網站口資訊服務入口網登錄

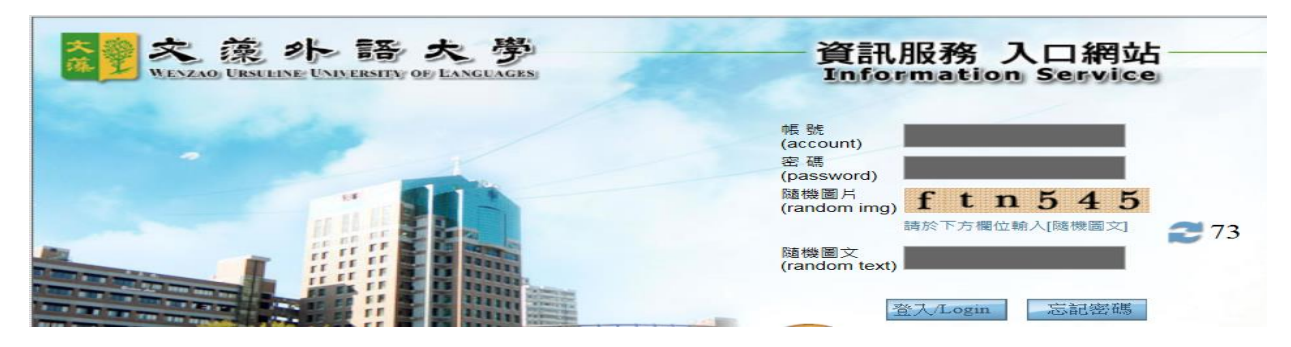

二、點選「校務資訊系統(學生)」

| 個人資訊                        |   | 近期因Google Chrome更版後已不支援NPAPI(Java)機制,道勢      |
|-----------------------------|---|----------------------------------------------|
| 我的書籤                        |   | 改完新密碼後重新登入後若無法進入校務資訊系統,請再次利用變                |
| 公告/活動會議(Announcement        |   |                                              |
| 校務資訊(Application System)    | 1 | 105學年度第1學期進修部畢業生(延修生)辦理離校手續及領取學              |
|                             | 2 | 檢送教育部青年發展署相關計畫「可配合學校課程進行之業務計                 |
|                             | з | 【轉發】歡迎報名2017第二外語南區教師研習營!!!                   |
| ■ 税務資訊系統(學生)(Informa        | 4 | <u> </u>                                     |
| ■ 速床員司(系統)(Course Selection | 5 | 共文系共語角開放預約 English Corner Appointment Schedu |
| ■ 粉師重業發展歷程網/T_Port          | 6 | 劇場版電影院-《心靈時鐘》                                |
|                             |   |                                              |

三、點選「申請」□「輔系/雙主修/學程申請作業」

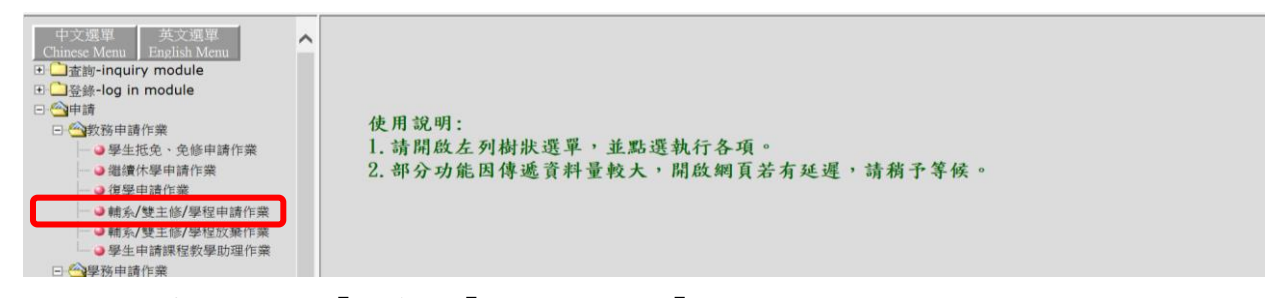

四、選擇欲申請的類別「輔系」、「雙主修」、或「學程」

|      | 輔系/雙          | 主修/學程申請作 | 業    |
|------|---------------|----------|------|
| 輔系申請 | 雙主修申請<br>尚無輔系 | 學程申請     | 審核流程 |

五、以輔系為例:選擇輔系後下拉欲申請之系名後按「申請輔系」

| 回上一頁                    |             |           |         |                    |           |
|-------------------------|-------------|-----------|---------|--------------------|-----------|
| 基本資料:                   |             |           |         |                    |           |
| 部別 學制                   | 系所          | 斑級        | 姓名      | 學號 性別 行動電話         | 電子郵件      |
|                         |             |           |         |                    | .wz       |
|                         |             |           |         |                    |           |
|                         |             |           |         |                    |           |
|                         |             |           |         |                    |           |
| 由主要事業の                  |             |           |         |                    |           |
| 中词軸系・                   | 申請日期        | 修讀學年 修讀學期 | 入學前畢業學校 | 申請修讀輔系             |           |
| 中 詞 朝予 ・<br>申請學年   申請學期 | 1 103 - 773 |           |         | all back and a set | 1 2 K ± 2 |
| 中 詞 朝子 ・<br>申請學年   申請學期 | 1 100 - 100 |           | 1       | 典文系   ♥            | 中 8月 単用   |

## 六、申請成功

| 回上一頁<br>基本資料:<br><sup>新聞 母</sup> 樹 | 私府 | 嵌 | 記息 单請成功 確定 | 廢號   任頃 | 行動電話 | 雷子都件 |
|------------------------------------|----|---|------------|---------|------|------|
|                                    |    |   |            |         |      |      |

七、在申請作業時間內,欲取消申請可按「取消中止」即可,申請成功後亦可透過「審查明 細」,可查詢審程過程。

| 輔系申請 |                  | 雙主修申請                      | 學         | 程申請     | 審核流種 | ł.        |
|------|------------------|----------------------------|-----------|---------|------|-----------|
| 申請單號 | 目前審核 審核<br>單位 狀態 |                            | 申請修讀系所/學程 | 入學前畢業學校 | 備註   | ***       |
|      |                  | <i>7</i> 9    +  90  +  90 |           |         |      | 取消中止 審査明細 |